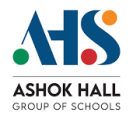

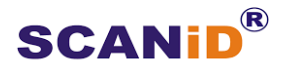

# User Manual for Admin Support System by

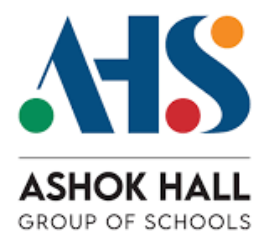

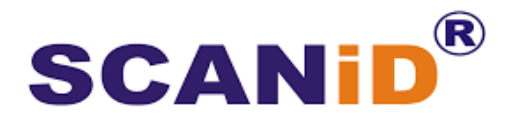

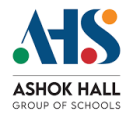

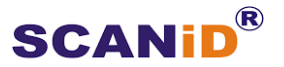

## 1. Introduction

**Overview of the Admin Support System:** The Admin Support System is designed to empower schools to report issues related to security, electrical, civil, housekeeping, and other activity areas. This platform facilitates effective communication between users and the dedicated Responsible Persons.

**Purpose of the Manual** This manual aims to guide users through the process of raising and tracking complaints efficiently.

## 2. Getting Started

#### **System Requirements**

- Internet access
- Compatible web browser (Chrome, Firefox, etc.)

#### Accessing the System

- 1. Open your web browser.
- 2. Enter the URL for the Admin Support System <u>https://ashokhall.co/gs</u>

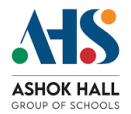

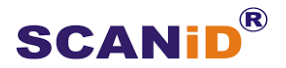

## 3. Getting Started

#### Step-by-Step Guide to Submit a Complaint and to Provide Resolution

1. Login with Organization , Email ID and enter OTP received on Email ID.

| ADMIN SUPPORT<br>SYSTEM |
|-------------------------|
|                         |
|                         |
|                         |
|                         |
|                         |

2. Example of OTP received by user:

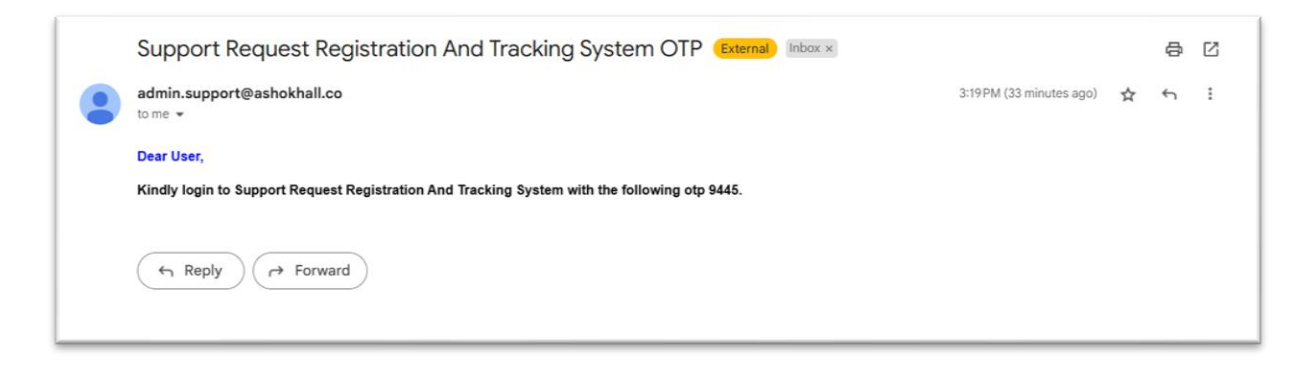

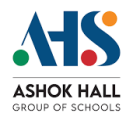

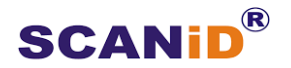

3. After logging in, navigate to the "Register a Request" section.

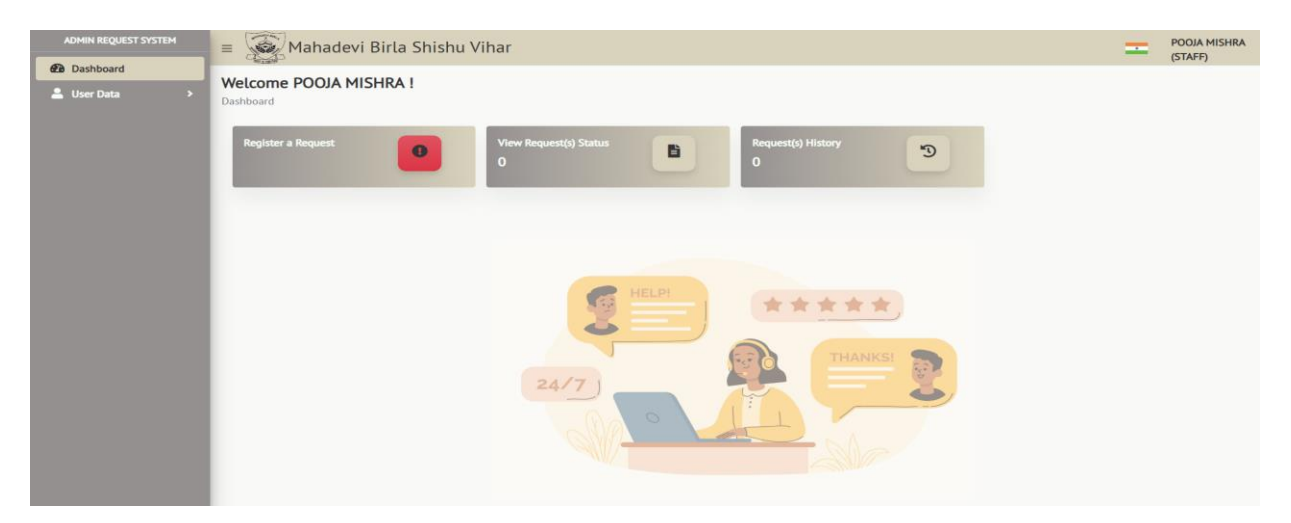

After Navigate to the "Register a Request".

| ADMIN REQUEST SYSTEM                          | ahadevi Birla Shish                                                 | u Vihar      |                                                                   | -                                       | POOJA MISHRA<br>(STAFF) |
|-----------------------------------------------|---------------------------------------------------------------------|--------------|-------------------------------------------------------------------|-----------------------------------------|-------------------------|
| Dashboard     User Data                       | Register a Request<br>← <u>Go To Dashboard</u> / Register a Request |              |                                                                   |                                         |                         |
| Register a Request     View Request(s) Status | Staff Name: POOJA MISHRA<br>Activity / Area                         | Location:    | Department Name: TEACHING<br>Priority                             |                                         |                         |
| Request(s) History                            | Electrical                                                          | Ground Floor | Medium  Support Request Resolution Time is Anormalization 2 Darle | Choose Photo:<br>(.JPEG / .PNG / .JPG)* |                         |
|                                               | Request Description:                                                |              | Approximatety z Day(s).                                           |                                         |                         |
|                                               | CPU is not working (Admin Office)                                   |              |                                                                   |                                         |                         |
|                                               | ✓ Submit                                                            |              |                                                                   |                                         |                         |
|                                               |                                                                     |              |                                                                   |                                         |                         |
|                                               |                                                                     |              |                                                                   |                                         |                         |
|                                               |                                                                     |              |                                                                   |                                         |                         |
|                                               |                                                                     |              |                                                                   |                                         |                         |

3.1. Fill in the required details, including the description of the complaint and <u>www.scanidsystems.com</u>

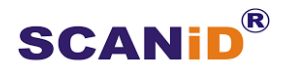

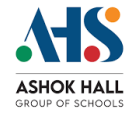

the Priority of your complaint.

- 3.2. Select the relevant activity area (e.g., security, electrical).
- 3.3. Click "Submit" to raise your complaint.

| ADMIN REQUEST SYSTEM                                                 | ■ Mahadevi Birla Shisi          Register a Request         ← Go. To Dashboard / Register a Request | Information Message.                    | <b>i</b>                                     | POQIA MISHRA<br>(STAFF)             |
|----------------------------------------------------------------------|----------------------------------------------------------------------------------------------------|-----------------------------------------|----------------------------------------------|-------------------------------------|
| Register a Request     View Request(s) Status     Request(s) History | Staff Name: POOIA MISHRA<br>Activity / Area<br>Electrical -                                        | Support Request Registered Successfully | e: TEACHING<br>OK<br>Approximately 2 Day(s). | Ei Choose Photo:<br>(JREG/JPNG/JPG* |
|                                                                      | Pequest Description:<br>CPU is not working (Admin Office).                                         |                                         |                                              |                                     |

3.4. You will receive a confirmation email that your complaint has been successfully submitted.

| Support Request Registration And Tracking System Support Request ID No: 1, Location: Ground Floor (External) Index × |                          |   | 8 | Ľ |
|----------------------------------------------------------------------------------------------------|--------------------------|---|---|---|
| admin.support@ashokhall.co<br>to me 👻                                                                                | 3:28 PM (30 minutes ago) | ☆ | ¢ | : |
| Respected User POOJA MISHRA,                                                                                         |                          |   |   |   |
| You have a support request from the Electrical area registered by POOJA MISHRA dated 10/01/2025 00:00                | :00.                     |   |   |   |
| It has been allocated to DEEPAK SAHOO.                                                                               |                          |   |   |   |
| Kindly log in to the Support Request Registration And Tracking System for further details.                           |                          |   |   |   |
|                                                                                                    |                          |   |   |   |

**Selecting the Activity Area** Choose the appropriate category for your complaint to ensure it is directed to the right Responsible Person.

**Confirmation of Complaint Submission** Upon submission, a unique complaint ID will be generated, which you can use for tracking

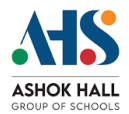

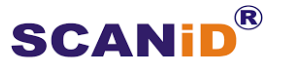

4. The dashboard/ menu provides the current status of all your complaints.

4.1. Go to the "Dashboard" or click on "View Support Request(s) Status".

4.2. Locate your complaint using the unique complaint ID or by browsing through the list.

4.3. The status column will indicate the current status of the complaint.

**Understanding Escalation Process** If the Responsible Person -1 does not resolve your complaint within the stipulated time, it will be automatically escalated to the Responsible Person -2. Notifications will be sent via email regarding the escalation.

| ADMIN REQUEST SYSTEM                                                      | = 🙀 Mahadevi Birla Shishu Vihar                                                                                                    | POOJA MISHRA<br>(STAFF) |
|---------------------------------------------------------------------------|----------------------------------------------------------------------------------------------------|-------------------------|
| Dashboard     User Data     View Request(s) Status     Request(s) History | Request Status            ← Go To Dashboard / Request Status             ● Viewed          © Low-3 Day(s)            ■ High-1 Day(s)            ■ High-1 Day(s)            ■ Entries Per Page    Search                                                                                      | n:                      |
|                                                                           | Request<br>No.     Request<br>Dt.     Request<br>Dt.     Request<br>Dt.     Request<br>Close Dt.     Request<br>Close Dt.     No.of Days       1     10/01/2025     Ground Floor     Medium     CPU is not work     Support Request Registered Successfully!!<br>Waiting for Response.     0 | Action                  |
|                                                                           | Showing 1 to 1 of 1 entry                                                                                                    | « « <mark>1</mark> » »  |

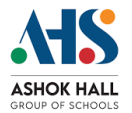

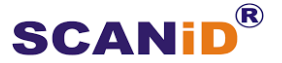

- 5. Accessing the Complaint History Page
  - 5.1. Click on the "Support Request History" tab in the main menu.
  - 5.2. You will see a list of all your past complaints along with their statuses.

**How to View Past Complaints** Go to any complaint ID and click on "View" to see detailed information, including the resolution comments.

| ADMIN REQUEST SYSTEM                           | ≡ 🙀 Mahadevi Birla Shishu Vihar                                                                                                    | =   | POOJA MISHRA<br>(STAFF) |
|------------------------------------------------|----------------------------------------------------------------------------------------------------|-----|-------------------------|
| Bashboard     User Data     Vegister a Request | Request History                                                                                                    |     |                         |
| View Request(s) Status     Request(s) History  | Ø Viewed      © Low-3 Day(s)      © Medium-2 Day(s)      ■ High-1 Day(s)      Loresolved      EAL Total: 1     10      Entries Per Page     Search: |     |                         |
|                                                | Request Request Req. Problem Priority Status Request Req. No.of Days No. Dt. Close Dt.                                                              |     | Action 0                |
|                                                | 1 10/01/2025 Ground Floor CPU is not work Medium Resolved Resolution confirmed by POOJA MISHRA 10/01/2025<br>Support Request Closed                 | •   | View                    |
|                                                | Showing 1 to 1 of 1 entry                                                                                                    | E C | 1 > >                   |

### **Responsible Person Login.**

6. After logging in, navigate to the "Pending Support Request(s)" section and click on the "View" button to see complaint details.

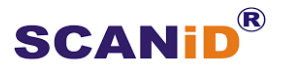

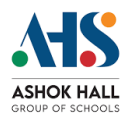

| ADMIN REQUEST SYSTEM                                              | = 🥁 Mahadevi Birla Shishu Vihar 🔤                                                                           | DEEPAK SAHOO<br>(STAFF)                |
|-------------------------------------------------------------------|----------------------------------------------------------------------------------------------------|----------------------------------------|
| Dashboard                                                         | Pending Request                                                                                             |                                        |
| 💄 User Data 🛛 👻                                                   | ← Go To Dashboard / Pending Request                                                                         |                                        |
| O Register a Request                                              |                                                                                                    |                                        |
| O Pending Request(s)                                              |                                                                                                    |                                        |
| O Request(s) History                                              | 10 V Entries Per Page Search:                                                                               |                                        |
| <ul> <li>Closure Request(s)</li> <li>Pending From User</li> </ul> | Request Request Accation Priority Problem Status Request No.of Days No. Dt.                                 | Action $\frac{\mathbb{A}}{\mathbb{V}}$ |
| O Escalated Request(s)                                            | 1 10/01/2025 Ground Floor Medium CPU is not work Support Request by POQIA MISHRA 0<br>Waiting for Response. | • View                                 |
|                                                                   | Showing 1 to 1 of 1 entry e c                                                                               | 1 > >                                  |

 If the responsible person does not have any resolution for now, then they can select days on "Time Period Extension" and extend the resolution time by no(s) of days. OR Enter a comment and click on "Close Support Request".

| ADMIN REQUEST SYSTEM   | = 🥁 Mahadevi Birla Shishu Vihar                                      |                           | =             | DEEPAK SAHOO<br>(STAFF) |
|------------------------|----------------------------------------------------------------------|---------------------------|---------------|-------------------------|
| Dashboard              | 1020                                                                 |                           |               |                         |
| 💄 User Data 🛛 👻        | Support Detail Screen Refresh 😋                                      |                           |               |                         |
| O Register a Request   | Back / Support Detail Screen                                         |                           |               |                         |
| O Pending Request(s)   | Support Details                                                      |                           |               |                         |
| Request(s) History     | Staff Name: POOJA MISHRA                                             | Department Name: TEACHING |               |                         |
| O Closure Request(s)   | Support No: 1                                                        | Support Date : 10/01/2025 |               |                         |
| Pending From User      | Activity/ Area : Electrical                                          | Location: Ground Floor    |               |                         |
| O Escalated Request(s) | Support Request Description: CPU is not working (Admin Office).      | Photo:                    |               |                         |
|                        | Priority: Medium (Complaint expected to be resolved in 2 Day(s)).    |                           |               |                         |
|                        | Time Period Extension:                                               |                           |               |                         |
|                        | Support Request Resolution Time Extended for Select - day(1st time). |                           |               |                         |
|                        |                                                                      |                           |               |                         |
|                        | Choose Photo:                                                        |                           |               |                         |
|                        | (.JPEG / .PNG / .JPG)*                                               |                           |               |                         |
|                        | Responsible Person Comment ·                                         |                           |               |                         |
|                        | Responsible Person comment .                                         |                           |               |                         |
|                        | Solved                                                               |                           | × Close Suppo | rt Request              |
|                        |                                                                      | 6                         |               |                         |
|                        |                                                                      |                           |               |                         |
|                        |                                                                      |                           |               |                         |

After Resolution is resolved:

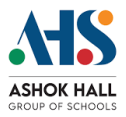

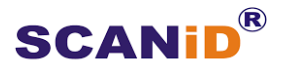

 admin.support@ashokhall.co
 3:41 PM (28 minutes ago)
 2 minutes ago)
 2 minutes ago)
 2 minutes ago)
 2 minutes ago)
 2 minutes ago)
 2 minutes ago)
 2 minutes ago)
 2 minutes ago)
 2 minutes ago)
 2 minutes ago)
 2 minutes ago)
 2 minutes ago)
 2 minutes ago)
 2 minutes ago)
 2 minutes ago)
 2 minutes ago)
 2 minutes ago)
 2 minutes ago)
 2 minutes ago)
 2 minutes ago)
 2 minutes ago)
 2 minutes ago)
 2 minutes ago)
 2 minutes ago)
 2 minutes ago)
 2 minutes ago)
 2 minutes ago)
 2 minutes ago)
 2 minutes ago)
 2 minutes ago)
 2 minutes ago)
 2 minutes ago)
 2 minutes ago)
 2 minutes ago)
 2 minutes ago)
 2 minutes ago)
 2 minutes ago)
 2 minutes ago)
 2 minutes ago)
 2 minutes ago)
 2 minutes ago)
 2 minutes ago)
 2 minutes ago)
 2 minutes ago)
 2 minutes ago)
 2 minutes ago)
 2 minutes ago)
 2 minutes ago)
 2 minutes ago)
 2 minutes ago
 2 minutes ago
 2 minutes ago
 2 minutes ago
 2 minutes ago
 2 minutes ago
 2 minutes ago
 2 minutes ago
 2 minutes ago
 2 minutes ago
 2 minutes ago
 2 minutes ago
 2 minutes ago
 2 minutes ago
 2 minutes ago
 2 minutes ago
 <td

8. The status of Request is changed and next action is to be taken by the complainant.

| ADMIN REQUEST SYSTEM                                               | 😑 🙀 Mahadevi Birla Shishu Vihar                                                                                                    | DEEPAK SAHOO<br>(STAFF)  |
|--------------------------------------------------------------------|----------------------------------------------------------------------------------------------------|--------------------------|
| Dashboard     User Data                                            | Pending Request<br>← Go To Dashboard / Pending Request                                                                                                    |                          |
| <ul> <li>Register a Request</li> <li>Pending Request(s)</li> </ul> | Ø Viewed ⓒ Unviewed ▣ Low - 3 Day(s) ▣ Medium - 2 Day(s)  High - 1 Day(s) ▲ Unresolved ⑧ My Complaints I = All Total: 1                                               |                          |
| O Request(s) History                                               | 10 v Entries Per Page Search:                                                                                                    |                          |
| <ul> <li>Closure Request(s)</li> <li>Pending From User</li> </ul>  | Request<br>No.         Request<br>Dt.         Location         Priority         Problem<br>Description         Status         Request<br>Close Dt.         No.of Days | Action $\Leftrightarrow$ |
| O Escalated Request(s)                                             | 1 10/01/2025 Ground Floor Medium CPU is not work Resolved by DEEPAK SAHOO 10/01/2025 0<br>Waiting for User Confirmation.                                              | <ul> <li>View</li> </ul> |
|                                                                    | Showing 1 to 1 of 1 entry «                                                                                                    |                          |
|                                                                    |                                                                                                    |                          |
|                                                                    |                                                                                                    |                          |

Note - Further communication will be done between the complainant and the responsible person through comments until the complainant is satisfied.

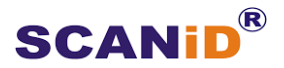

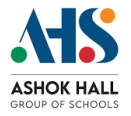

9. The complainant has to Accept/ Reject the resolution provided by the responsible person.

9.1. If the complainant clicks on "Accept" and provides Feedback **the complaint is closed** and resolution complete email is triggered.

9.2. If the complainant clicks on "Reject", the responsible person has to provide another resolution.

| ADMIN REQUEST SYSTEM          | ≡ 🙀 Mahadevi Birla Shishu Vihar                                                                                                    | Ξ.                                                     | POOJA MISHRA<br>(STAFF) |
|-------------------------------|----------------------------------------------------------------------------------------------------|--------------------------------------------------------|-------------------------|
| ₽3 Dashboard<br>≗ User Data → | Support Detail Screen Refresh 😋<br>User Support Screen / Support Detail Screen                                                                                      |                                                        |                         |
|                               | C Support Details                                                                                                    | Photo: (Q) (Q)<br>Rimage Not Uploaded *                |                         |
|                               | Staff Name: POOJA MISHRA<br>Support No: 1                                                                                                    | Department Name: TEACHING<br>Support Date : 10/01/2025 |                         |
|                               | Activity/ Area : Electrical<br>Support Request Description: CPU is not working (Admin Office).<br>Priority: Medium (Complaint expected to be resolved in 2 Day(s)). | Location: Ground Floor Photo:                          |                         |
|                               | Responsible Person Comment :                                                                                                    | User Comment :                                         |                         |
|                               | Solved                                                                                                    | Satisfied with resolution.                             | h                       |
|                               | ✓ Accept                                                                                                    | ×Reject                                                |                         |
|                               | DEEPAK SAHOO<br>Solved<br>2025/01/10 15:41:19                                                                                                    |                                                        |                         |

#### Feedback:

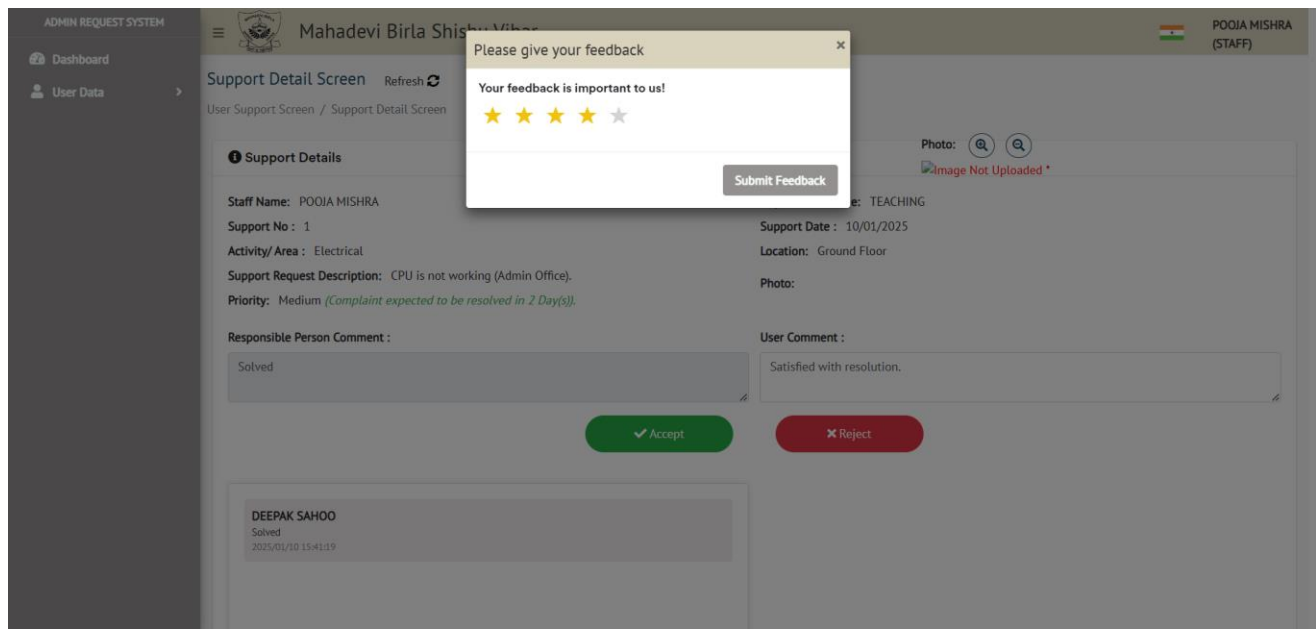

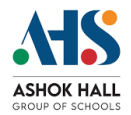

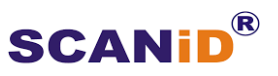

10. If the resolution is Rejected, the responsible person still has the option to provide some extension.

| ADMIN REQUEST SYSTEM                      | ≡ 🥁 Mahadevi B                               | Information Message.                                                              | DEEPAK SAHOO<br>(STAFF) |
|-------------------------------------------|----------------------------------------------|-----------------------------------------------------------------------------------|-------------------------|
| 💄 User Data 🛛 👻                           | Support Detail Screen Re                     |                                                                                   |                         |
| O Register a Request                      | Back / Support Detail Screen                 | Resolution period extended successfully, same is communicated to                  |                         |
| O Pending Request(s)                      | Support Details                              | the complainant.                                                                  |                         |
| O Request(s) History                      | Staff Name: POOJA MISHRA                     | e: TEACHING                                                                       |                         |
| O Closure Request(s)<br>Pending From User | Support No: 1<br>Activity/ Area : Electrical | 0/01/2025                                                                         |                         |
| O Escalated Request(s)                    | Support Request Description: O               | CPU is not working (Admin Office). Photo:<br>spectral to be resolved in 2 Dav(s); |                         |
|                                           | Time Period Extension:                       |                                                                                   |                         |
|                                           | Support Request Resolution Tim               | e Extended for 1 v day(1st time).                                                 |                         |
|                                           | Ed Choose Photo:<br>(JPEG/.PNG/.JPG)*        |                                                                                   |                         |
|                                           | Responsible Person Comment :                 |                                                                                   |                         |
|                                           | Comment box for Responsible                  | Person × Close Suppo                                                              | ort Request             |
|                                           |                                              |                                                                                   |                         |

| ADMIN REQUEST SYSTEM   | = 🦗 Mahadevi Birla Shishu Vihar                                                                                |                           |               | DEEPAK SAHOO<br>(STAFF) |
|------------------------|----------------------------------------------------------------------------------------------------|---------------------------|---------------|-------------------------|
| Dashboard              | 154.30h                                                                                                    |                           |               | (2000)                  |
| 💄 User Data 🛛 👻        | Support Detail Screen Refresh 2                                                                                |                           |               |                         |
| O Register a Request   | back / Support Detait Screen                                                                                   |                           |               |                         |
| O Pending Request(s)   | Support Details                                                                                                |                           |               |                         |
| O Request(s) History   | Staff Name: POOJA MISHRA                                                                                       | Department Name: TEACHING |               |                         |
| O Closure Request(s)   | Support No: 1                                                                                                  | Support Date : 10/01/2025 |               |                         |
| Pending From User      | Activity/ Area : Electrical                                                                                    | Location: Ground Floor    |               |                         |
| O Escalated Request(s) | Support Request Description: CPU is not working (Admin Office).                                                | Photo                     |               |                         |
|                        | Priority: Medium (Complaint expected to be resolved in 2 Day(s)).                                              | Those .                   |               |                         |
|                        | Time Period Extension:                                                                                         |                           |               |                         |
|                        | Support Request Resolution Time Extended for 1 day(s) (Status updated on 10th January, 04:03 PM) Days Left - 3 |                           |               |                         |
|                        | ឌីឆា Choose Photo:                                                                                             |                           |               |                         |
|                        | (.JPEG / .PNG / .JPG)*                                                                                         |                           |               |                         |
|                        | Responsible Person Comment :                                                                                   |                           |               |                         |
|                        | Comment box for Responsible Person                                                                             | Æ                         | × Close Suppo | ort Request             |

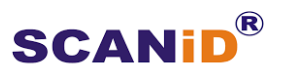

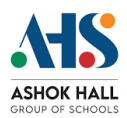

| ADMIN REQUEST SYSTEM                      | 😑 🙀 Mahadevi Birla Shishu Vihar                                                        | DEEPAK SAHOO<br>(STAFF) |
|-------------------------------------------|----------------------------------------------------------------------------------------|-------------------------|
| 🙆 Dashboard                               | 14,18                                                                                  | (/                      |
| 💄 User Data 🛛 👻                           | Pending Request                                                                        |                         |
| O Register a Request                      |                                                                                        |                         |
| O Pending Request(s)                      | @ Viewed    @ Unviewed    D Low - 3 Day(s)    D Medium - 2 Day(s)    D High - 1 Day(s) |                         |
| O Request(s) History                      | 10 v Entries Per Page Search:                                                          |                         |
| O Closure Request(s)<br>Pending From User | Request Request Location Priority Problem Status Request Close Dt. No. of Days         | ♦ Action ♦              |
| O Escalated Request(s)                    | 1 10/01/2025 Ground Floor Medium CPU is not work Support Request by POOJA MISHRA 0     |                         |
|                                           |                                                                                        | O view                  |
|                                           | Support Request Resolution Time Extended for<br>1 Day(s) (1st Time) by DEEPAK SAHOO.   |                         |
|                                           | Showing 1 to 1 of 1 entry «                                                            |                         |
|                                           |                                                                                        |                         |
|                                           |                                                                                        |                         |
|                                           |                                                                                        |                         |
|                                           |                                                                                        |                         |

Note- Likewise we can extend the resolution period **2 times.** 

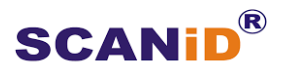

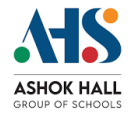

11. If the resolution is not provided or 2 times extension is expired then based on the priority of the complaint, the complaint is escalated to Responsible Person -2

| ADMIN REQUEST SYSTEM                                                      | ≡ 🙀 Mahadevi Birla Shishu Vihar                                                                                                    | POOJA MISHRA<br>(STAFF) |
|---------------------------------------------------------------------------|----------------------------------------------------------------------------------------------------|-------------------------|
| Dashboard     User Data     View Request(s) Status     Request(s) History | Request Status         ← Go To Dashboard / Request Status         ● Viewed       © Low-3 Day(s)         ● Viewed       © Low-3 Day(s)         ● The Page                                                                                                    |                         |
| C requestoj history                                                       | Request No.         Request Dt.         Location         Priority         Problem Description         Status         Request Close Dt.         No.of Days           1         10/01/2025         Ground Floor         Medium         CPU Is not work         Support Request Escalated to Saibal Ghosh         1 | Action                  |

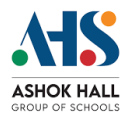

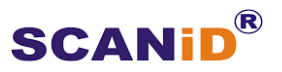

12. If Responsible Person -2 does not take any action in the time frame then a reminder email is triggered based on the priority of the complaint.

| ADMIN REQUEST SYSTEM                                            | 😑 🙀 Mahadevi Birla Shishu Vihar                                                                                                    | Saibal Ghosh<br>(STAFF) |
|-----------------------------------------------------------------|----------------------------------------------------------------------------------------------------|-------------------------|
| Dashboard     User Data                                         | Escalated Request                                                                                                    |                         |
| Register a Request     Pending Request(s)                       | Ø Viewed ⊗ Unviewed © Low-1 Day(s) © Medium -1 Day(s) ■ High -1 Day(s) ▲ Unresolved ® My Complaints IEAL Total: 1     10 ~ Entries Per Page Search: |                         |
| Request(s) History     Closure Request(s)     Pending From User | Request Request Location Priority Problem Status Request Close Dt. No. of Days                                                                      | Action \$               |
| O Escalated Request(s)                                          | 1 10/01/2025 Ground Floor Medium CPU is not work Support resolution expired, reminder sent. 2 Please attend on priority.                            | • View                  |
|                                                                 | Showing 1 to 1 of 1 entry «                                                                                                    | ( 1 ) »                 |

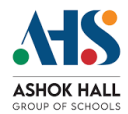

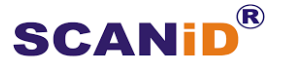

## Conclusion

**Encouragement to Use the System** We encourage all users to actively participate in reporting issues to enhance the environment at your school. Your feedback is crucial in improving the overall experience.

**Commitment to Continuous Improvement** Our team is dedicated to continually improving the Admin Support System. We value your input and are always looking for ways to enhance functionality and user experience.

**Empowerment Through Feedback** By using this system, you play a vital role in fostering a safe and efficient learning environment. Every complaint raised contributes to making our schools better.

**Acknowledgment of Responsible Persons** We appreciate the efforts of our dedicated Responsible Persons who work diligently to address complaints. Your timely feedback helps us recognize and support their work.

**User Privacy and Data Security** We take user privacy seriously. All complaints and feedback are handled confidentially, ensuring your personal information remains secure.